# Aktualizace programu Organizace – listopad 2017

Návod na provedení aktualizace programu Organizace je ZDE.

### Nový vzorový dokument Sledování nakládání s odpady

Připravili jsme nový vzorový dokument pro průběžnou evidenci sledování nakládání s odpady dle přílohy č. 20 vyhlášky č. 383/2001 Sb.

| Průběžná ev                                                           | Průběžná evidence odpadů za rok 2017 |         |      |                                     |                 |                  |                                                                               |  |  |  |
|-----------------------------------------------------------------------|--------------------------------------|---------|------|-------------------------------------|-----------------|------------------|-------------------------------------------------------------------------------|--|--|--|
| Základní škola Jasná, U školy 1, 265 20 Jasná                         |                                      |         |      |                                     |                 |                  |                                                                               |  |  |  |
| Provozovna 1 Školní jídelna, U hřiště 1, 265 20 Jasná IČP: 1006760385 |                                      |         |      |                                     |                 |                  |                                                                               |  |  |  |
| Za vedení zodopvídá Jan Kuchař                                        |                                      |         |      |                                     |                 |                  |                                                                               |  |  |  |
| Datum                                                                 | Poř. č.                              | Kat. č. | Kat. | Název                               | Hmotnost<br>[t] | Kód<br>nakládání | Oprávněná osoba<br>IČ, název a adresa provozovny,<br>IČZ                      |  |  |  |
| 31.01.2017                                                            | 1                                    | 200301  | 0    | Směsný<br>komunální<br>odpad        | 0,38            | A00/AN3          | IČ:99999999<br>Popelář, a.s., U Spalovny 1, 295 04<br>Dobrá<br>IČZ: CZS26981  |  |  |  |
| 31.01.2017                                                            | 2                                    | 150101  | 0    | Papírové<br>obaly                   | 0,06            | 0,06 A00/AN3     | IČ:33333333<br>Recyklace s.r.o., 351 32 Hazlov<br>IČZ: CZK65499               |  |  |  |
| 31.01.2017                                                            | 4                                    | 200108  | 0    | Biologicky<br>rozložitelný<br>odpad | 0,20            | A00/AN3          | IČ: 99999987<br>Bioplynka s.r.o., Ztracená 4, 205 01<br>Chlum<br>IČZ:CZS56485 |  |  |  |

## Aktualizace zákona 561/2004 sb. Školský zákon

Provedli jsme aktualizaci zákona 561/2004 sb. Školský zákon podle aktuálního platného znění.

#### Aktualizace vzorového dokumentu Oznámení o přidání alergenů

Upravili jsme číslování alergenů dle aktuálního platného znění.

#### Aktualizace předpisu Odkazy na právní normy

Do předpisu jsme vložili nové odkazy na tyto právní normy:

Zákon č. 340/2015 Sb. - Zákon o zvláštních podmínkách účinnosti některých smluv, uveřejňování těchto smluv a o registru smluv (zákon o registru smluv).

Nařízení vlády č. 222/2010 Sb. - Nařízení vlády o katalogu prací ve veřejných službách a správě.

**Nařízení Evropského parlamentu a Rady (EU) 2016/679** - o ochraně fyzických osob v souvislosti se zpracováním osobních údajů a o volném pohybu těchto údajů a o zrušení směrnice 95/46/ES (obecné nařízení o ochraně osobních údajů) (GDPR).

#### Návod na provedení aktualizace programu Organizace

Pozor! Při aktualizaci program načítá vždy stejné soubory dat. Pokud si upravíte *Příručku HACCP* nebo *Provozní řád*, program při OPAKOVANÉ aktualizaci "pozná" Vámi provedené změny a upozorní na ně tím, že u nich NEPROVEDE zatržení ve sloupci *Provést*. Porovnání obsahu aktuálních a stahovaných souborů provedete pomocí tlačítka *Zobraz* ve sloupci *Detaily*.

Pokud NECHCETE přepsat Vámi provedené úpravy formulářů, ponecháte políčko ve sloupci *Provést* nezatržené.

Ukázka

| 1                                                                                                    | ß | Aktuali  | zace  | evidence | НАССР                   |             |                                         |      |          |                                                  |  |
|----------------------------------------------------------------------------------------------------|---|----------|-------|----------|-------------------------|-------------|-----------------------------------------|------|----------|--------------------------------------------------|--|
| Níže je uveden seznam změn, které tato aktualizace přináší.<br>Prohlédněte si jej a případně upravte výběr prvků, pro které si přejete změny provést. |   |          |       |          |                         |             | zace přináší.<br>přejete změny provést. |      |          |                                                  |  |
|                                                                                                    |   | Kapitola | Oddíl | Odstavec | Alternativa             | Změna       | Pr <u>ov</u>                            | ést? | Detaily  | Název Tisk' 🔺                                    |  |
|                                                                                                    |   | 55       | 5     |          |                         | aktualizace |                                         |      | Zobrazit | Oblasti výrobní produkce                         |  |
|                                                                                                    | • | 55       | 40    | 5        | upravte dle skutečnosti | aktualizace |                                         |      | Zobrazit | Výdej a úchova při výdeji (pro teplé i studené 📃 |  |
|                                                                                                    |   |          |       |          |                         |             |                                         |      |          |                                                  |  |

- 1. Provedeme zálohu dat.
- 2. Provedeme aktualizaci programu na poslední opravnou verzi volbou v menu programu (dále se řídíme pokyny na obrazovce).

| 😰 Provis - Organizace                                             |                                                                                                    |                                                                                                    |
|-------------------------------------------------------------------|----------------------------------------------------------------------------------------------------|----------------------------------------------------------------------------------------------------|
| Akce Organizace Úpravy                                            | Nástroje Servis Program                                                                                                    |                                                                                                    |
| <u> </u>                                                          | Provozní <u>d</u> eník<br>Archí <u>v</u> sestav                                                                                                    |                                                                                                    |
| Hlavní výběr funkcí - okr<br>Vyplnění dotazní<br>Výpočet doby pla | Automatické akce programu<br>Sp <u>u</u> stění automatických akcí programu z menu<br>Spuštění/ukončení aut. akcí <u>n</u> a pozadí programu<br>Ar <u>c</u> hivace |                                                                                                    |
| Generování řádu                                                   | Definice připojení k Internetu<br>Kontrola FTP<br>Definice Majlu                                                                                                  |                                                                                                    |
| Dotazník                                                          | <u>T</u> erminály<br>Nastavení para <u>m</u> etrů terminálů<br>T <u>e</u> sty terminálů ▶                                                                         | n na seanna an seanna an seanna an seanna an seanna an seanna an seanna an seanna an seanna an seanna an seanna |
|                                                                   | Aktualizace programu<br>Dalkova sprava                                                                                                    | Načtení doplňků z Internetu<br>Načtení dopinku z <u>d</u> isku/diskety                                          |
| Provozní řád                                                      | Žád <u>o</u> st o servisní pomoc<br>Servisní pomůc <u>k</u> y                                                                                                    | Zobrazení nainstalovaných doplňků<br>Instalace nové verze                                                       |

3. V programu Organizace ťukneme myší na tlačítko Aktualizace dat.

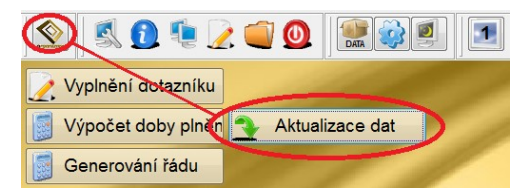

**4.** Zobrazí se okno s popisem připravených aktualizací. Přečteme si uvedené informace a potvrdíme tlačítko **Aktualizovat**.

| Aktualizace dat                                         |                              |
|---------------------------------------------------------|------------------------------|
| Připravená aktualizace:                                 | V programu je nainstalováno: |
| Verze: 1704                                             | Verze: 1611                  |
| Datum: 28.03.2017                                       | Datum: 29.11.2016            |
| Název: aktualizace dat 1704                             | Název: aktualizace dat 1611  |
|                                                         |                              |
| pis připravené aktualizace:                             |                              |
| oznámka: každá aktualizace obsahuje i všechny předchozí | A                            |
| .4.2017) Tato aktualizace provede:                      |                              |
| načtení vzorových dokumentů                             |                              |
| NOVÉ                                                    |                              |
| Metodika pro zavedeni HACCP na skolni jidelne           |                              |
| načtení aktualizace Definice HACCP                      |                              |
|                                                         |                              |
|                                                         | •                            |
| Aktualizovat                                            | Storno                       |

5. V dalším kroku SE MŮŽE zobrazit nabídka pro úpravu tzv. Provozního řádu. Pokud Provozní řád nepoužíváme, potvrdíme rovnou tlačítko OK. Pokud Provozní řád používáme nebo si nejsme jisti, zvolíme tlačítko Vypnout vše a až po té tlačítko OK.

| 1 | Aktualiza                                                                                                    | e provozn  | ího řádu |                           |              |            |              |                                  | - • •   |  |  |  |  |
|---|----------------------------------------------------------------------------------------------------|------------|----------|---------------------------|--------------|------------|--------------|----------------------------------|---------|--|--|--|--|
|   | Níže je uveden seznam změn, které tato aktualizace přináší.<br>Prehlédežte přícedež uprade vítě z praků pre idazé je žisiste změnu provást |            |          |                           |              |            |              |                                  |         |  |  |  |  |
|   |                                                                                                    |            |          | Prohlédnéte si jej a příp | adné upravte | výběr prvk | ů, pro které | si přejete změny provést.        |         |  |  |  |  |
|   | Kapitol                                                                                                    | a Oddíl    | Odstavec | Alternativa               | Změna        | Provést?   | Detaily      | Název                            | Tisk? ^ |  |  |  |  |
|   | <mark>۱</mark> ۱                                                                                                    | 0 10       | 20       |                           | rušení       | <b>V</b>   | Zobrazit     | Doplňková činnost                |         |  |  |  |  |
|   | 7                                                                                                    | 0 10       | 20       |                           | rušení       | <b>V</b>   | Zobrazit     | Provozní doba - cizí strávníci   |         |  |  |  |  |
|   | 7                                                                                                    | 0 10       | 50       | Doplatkový způsob         | rušení       | 2          | Zobrazit     | Systém plateb stravného          |         |  |  |  |  |
|   | 7                                                                                                    | 0 10       | 50       | Záloha jistinou           | rušení       |            | Zobrazit     | Systém plateb stravného          | Z       |  |  |  |  |
|   | 7                                                                                                    | 0 10       | 50       | Zálohový způsob           | rušení       |            | Zobrazit     | Systém plateb stravného          |         |  |  |  |  |
|   | 7                                                                                                    | 0 10       | 60       |                           | rušení       |            | Zobrazit     | Inkasní způsob platby            |         |  |  |  |  |
|   | 7                                                                                                    | 0 10       | 70       |                           | rušení       |            | Zobrazit     | Platby trvalým příkazem k úhradě |         |  |  |  |  |
|   |                                                                                                    |            |          |                           |              |            |              |                                  | -       |  |  |  |  |
|   | _                                                                                                    |            | -        |                           |              |            |              |                                  |         |  |  |  |  |
|   |                                                                                                    | <u>0</u> K |          | <u>S</u> torno            | Za           | pnout vše  | Vypnout v    | še                               |         |  |  |  |  |
|   |                                                                                                    |            |          |                           |              |            |              | 2                                |         |  |  |  |  |

6. V dalším kroku se zobrazí nabídka pro úpravu tzv. **Příručky pro evidenci HACCP**. Pokud požadujeme zavést nové kapitoly do příručky HACCP, potvrdíme rovnou tlačítko **OK**. Pokud nechceme novinky nebo si nejsme jisti, zvolíme tlačítko **Vypnout vše** a až po té tlačítko **OK**.

| <b>1</b>                                                                                                    | 🖁 Aktualizace evidence HACCP 📃 💌 |       |          |                     |       |                                                                                                    |          |                                            |       |   |  |  |
|----------------------------------------------------------------------------------------------------|----------------------------------|-------|----------|---------------------|-------|----------------------------------------------------------------------------------------------------|----------|--------------------------------------------|-------|---|--|--|
| Níže je uveden seznam změn, které tato aktualizace přináší.<br>Prohlédněte si jej a případně upravte výběr prvků, pro které si přejete změny provést. |                                  |       |          |                     |       |                                                                                                    |          |                                            |       |   |  |  |
|                                                                                                    | Kapitola                         | Oddíl | Odstavec | Alternativa         | Změna | Provést?                                                                                                    | Detaily  | Název                                      | Tisk? | • |  |  |
|                                                                                                    | 10                               | 5     |          |                     | nový  | Image: A state of the state of the state | Zobrazit | Oblast výrobní činnosti                    |       |   |  |  |
|                                                                                                    | 10                               | 10    |          |                     | nový  |                                                                                                    | Zobrazit | Výrobní činnosti                           |       |   |  |  |
|                                                                                                    | 10                               | 15    |          |                     | nový  |                                                                                                    | Zobrazit | Tým HACCP                                  |       |   |  |  |
|                                                                                                    | 13                               |       |          |                     | nový  |                                                                                                    | Zobrazit | Teplé pokrmy hotové                        |       |   |  |  |
|                                                                                                    | 13                               | 25    |          | Teplé pokrmy hotové | nový  |                                                                                                    | Zobrazit | Sestavení diagramu výrobního procesu       |       |   |  |  |
| Ī                                                                                                    | 13                               | 30    |          | Teplé pokrmy hotové | nový  |                                                                                                    | Zobrazit | Příjem surovin                             |       |   |  |  |
|                                                                                                    | 13                               | 45    | 15       | Teplé pokrmy hotové | nový  |                                                                                                    | Zobrazit | Příjem obalů - ověřování metod sledování v | ki 🗆  | - |  |  |
| QK Storno Zapnout vše Vypnout vše                                                                                                    |                                  |       |          |                     |       |                                                                                                    |          |                                            |       |   |  |  |

7. Zobrazí se informace o provedené aktualizaci. Zvolíme tlačítko **OK** a můžeme začít pracovat s programem.

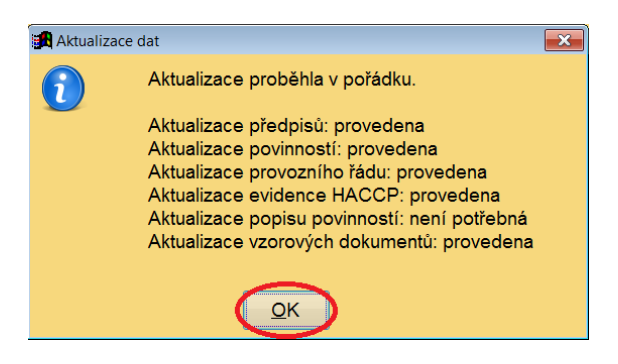